یکی از اولین مباحث شبکه مربوط به آدرس IP و در نتیجه نحوه پیدا کردن آن است. چون بسیاری از برنامهها و شبکهها با پروتکل TCP/IP کار میکنند؛ در نتیجه بدون فهمیدن آدرس آی پی یک کامپیوتر یا مقصد نمی توان با آن ارتباط برقرار کرد. برای مثال اگر یک شبکه محلی برای دسترسی کاربران راه اندازی کرده باشید؛ جهت وصل شدن به سرور یا کامپیوتر اصلی باید آدرس آی پی محلی آن را بدست بیاورید. این IP آدرس با آدرس آی پی محلی از را بدست بیاورید. این IP آدرس آی پی ای اینترنتی شما منور یا مقصد نمی توان وصل شدن به سرور یا کامپیوتر اصلی باید آدرس آی پی محلی از را بدست بیاورید. این IP آدرس با آدرس آی پی محلی را بدست بیاورید. این IP آدرس آی پی محلی داخل شبکه را نمی توان در اینترنت و آدرس آی پی اینترنتی را نمی توان در اینترنت و آدرس آی پی محلی داخل شبکه را نمی توان در اینترنت و آدرس آی پی اینترنتی را نمی توان در اینترنت و آدرس آی پی محلی داخل شبکه را نمی توان در اینترنت و آدرس آی پی اینترنتی را نمی توان در شبکه محلی بسته مورد استفاده قرارداد.

## IP چیست ؟

آدرس IP یا Internet Protocol Address که به صورت مختصر، IP نیز نامیده می شود، یک برچسب شناسایی عددی است که برای هر چیزی که به شبکه از طریق پروتکل اینترنت (Internet Protocol) یا(IP) یا به خود بستر اینترنت متصل شود، اغلب توسط <u>سرویس دهنده اینترنتی</u> اختصاص داده می شود. این نشانی برای شناسایی مجزای هر دستگاه (کامپیوتر، موبایل یا به طور کل، هر چیزی که از پروتکل اینترنت استفاده کند) نسبت به دیگری به کار می رود. به عبارت ساده تر، IP آدرس شماره شناسایی هر یک از این کامپیوترها یا دستگاه ها می باشد .

## روش بدست آوردن آدرس IP

همانطور که اشاره گردید ، IP سیستم ها با IP دریافتی از اینترنت متفاوت می باشد و ما قصد داریم در این مقاله در خصوص هر دو نوع IP مطالبی را در اختیار شما قرار دهیم .

\*\* قابل ذکر است که این روش ها در خصوص Microsoft Windows می باشد

## بدست آوردن آدرس IP محلی:

در ابتدا می بایست پنجره Run را در ویندوز باز می نمائیم ، برای این کار می توانید با کلیک بروی دکمه Start ویندوز و تایپ کلمه "RUN" و یا به کمک کلید های میانبر (WIN+R)به این قسمت دسترسی داشته باشید .

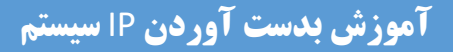

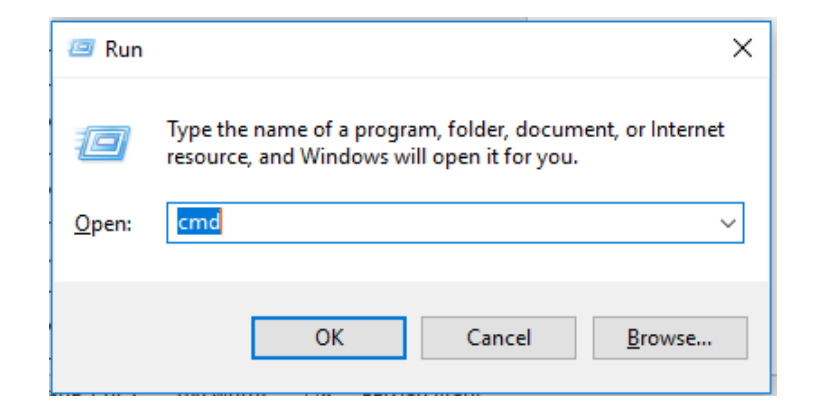

سپس در قسمت Open عبارت cmd را تایپ نموده و کلید OK را بزنید.

در پنجره ظاهر شده عبارت ipconfig را تایپ نموده و کلید Enter را بفشارید.

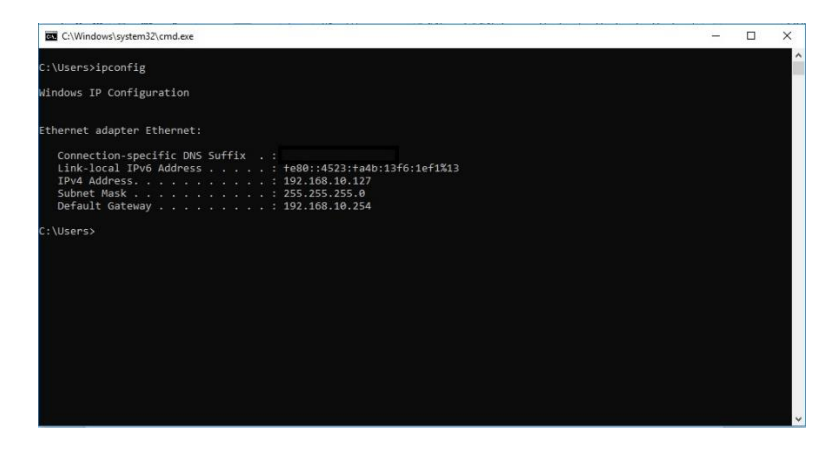

همانطور که مشاهده می نمائید اطلاعاتی در خصوص IP سیستم شما به نمایش در خواهد آمد

باتوجه به این که اکثر سیستم ها از IP ورژن ۴ استفاده می نمایند ، لذا عددی که نمایش داده می شود IP کارت شبکه سیستم شما خواهد بود

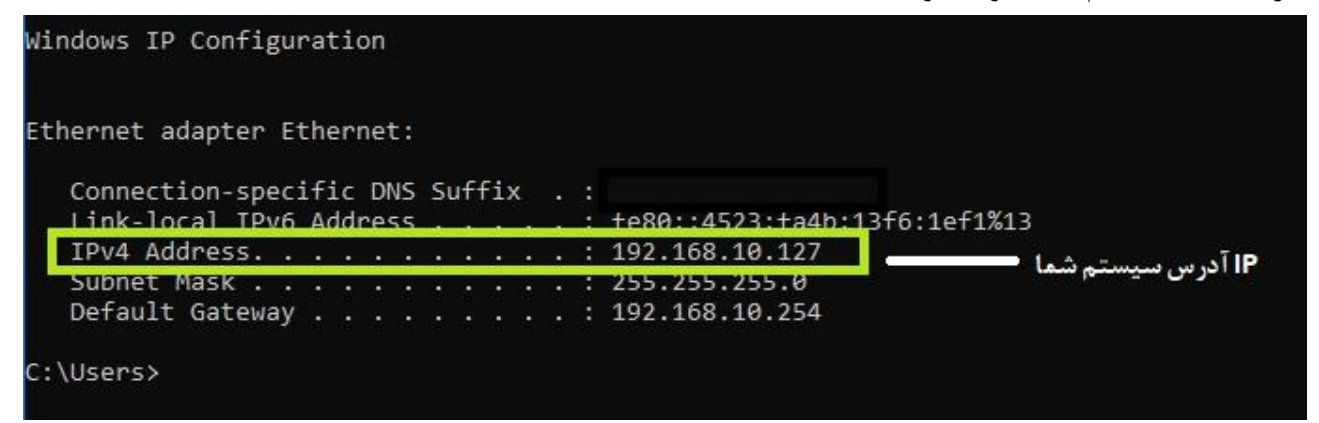

Parham